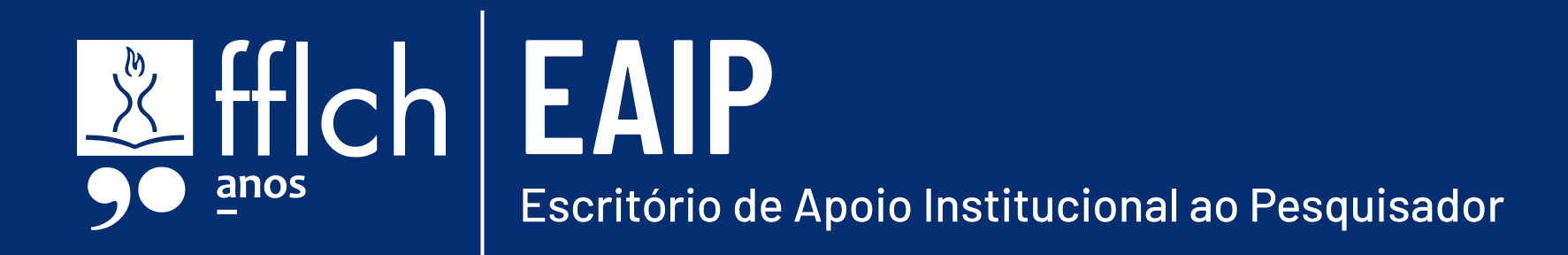

# ORIENTAÇÕES PARA PRESTAÇÃO DE CONTAS GIP

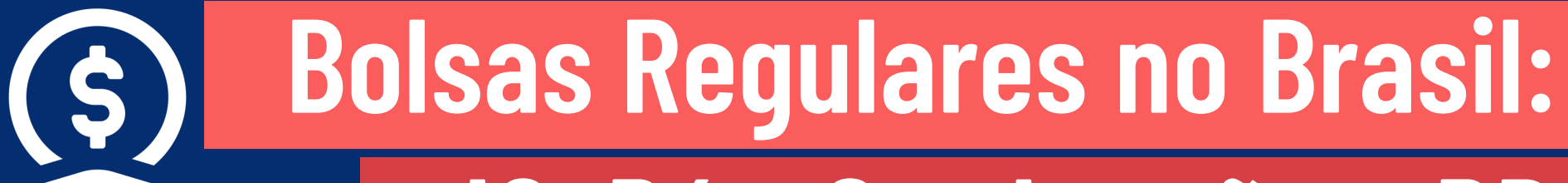

# IC, Pós-Graduação e PD

Cartilha elaborada pelo Escritório de Apoio Institucional ao Pesquisador -EAIP/FFLCH | Versão: 13/06/2024 IMPORTANTE: Verifique sempre o documento mais recente em: <u>https://eaip.fflch.usp.br/</u>

## Sumário

| Boas Práticas                                        | 3  |
|------------------------------------------------------|----|
| Sistema GIP                                          |    |
| <u>Acesso ao Sistema GIP</u>                         | 8  |
| <u>Verificação do auxílio</u>                        | 9  |
| Prestação de Contas Simplificada                     | 11 |
| <u> Passo 1 – Liberações e Devoluções Realizadas</u> | 12 |
| <u>Passo 2 – Pagamentos Realizados</u>               | 12 |
| <u>Passo 3 – Resumo</u>                              | 14 |
| Passo 4 - Geração e envio                            | 14 |
| Alíneas e Despesas                                   |    |
| <u>Visão Geral</u>                                   | 16 |
| <u>Mensalidades</u>                                  | 18 |
| <u>Auxílio instalação</u>                            | 19 |
| Reserva Técnica (RT)                                 | 20 |
| Cadastro de Despesas                                 |    |
| PC: Reserva Técnica                                  | 22 |
| Participação em eventos                              | 23 |
| <u>Materiais permanentes</u>                         | 24 |
| <u>Materiais de consumo</u>                          | 25 |
| Serviços de Terceiros: publicações                   | 25 |
| PC: Dúvidas recorrentes                              | 26 |
| <u>Complementos e reembolso</u>                      | 26 |
| <u>Devolução</u>                                     | 27 |
| Antecipação de recursos                              | 27 |
| ltens de diferentes alíneas na mesma nota fiscal     | 28 |
| Interrupção da bolsa para pesquisa no exterior       | 29 |

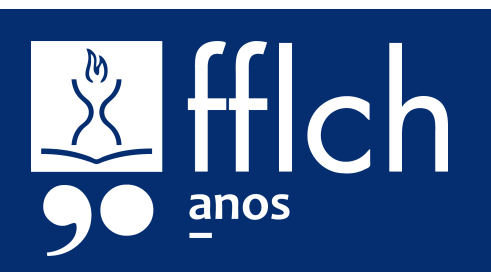

## Leia com atenção o **Termo de Outorga** (TO) antes de assinar.

Termo de outorga: <u>https://fapesp.br/tobolsapais</u>

**#lembrete:** Utilize o "Converse com a FAPESP" antes de efetuar despesas que não atendam as normas da FAPESP.

Inicie a Prestação de Contas (PC) no GIP – modelo simplificado já a partir da primeira liberação de recursos.

Você poderá editar a prestação ao longo de todo o período. Acesso ao GIP: <u>https://uspdigital.usp.br/gpusp/</u>

## Mantenha uma planilha de controle com datas e valores das liberações e das despesas.

Essa prática é importante não apenas para o seu controle do uso dos recursos, mas também facilita a localização de comprovantes na prestação de contas. Lembre-se que o extrato do SIAF tem as liberações, mas não as informações de pagamento.

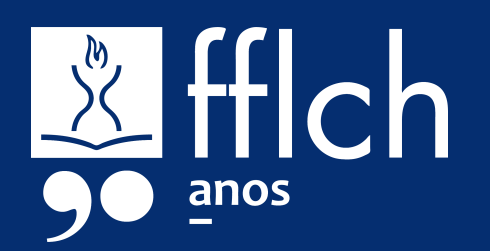

3

## Guarde os comprovantes financeiros, como faturas e extratos, sempre que fizer uso de recursos do auxílio.

A FAPESP exige comprovante da compra e também de pagamento.

#dica: Manter os registros é importante especialmente se você trocar de banco ou de operadora de cartão.

Ao usar a reserva técnica para diárias, verifique os valores vigentes e atente-se ao limite

## mensal.

O valor máximo da diária é diferente de acordo com o destino e com a categoria do bolsista. Consulte a tabela: <u>https://fapesp.br/16590/tabela-de-diarias-de-viagem</u>

Para bolsistas, a quantidade de diárias nacionais que pode ser utilizada está limitada por mês ao valor da respectiva manutenção mensal. O limite de diárias no exterior é de sete ao mês. Consulte sempre as normas da FAPESP: <u>https://fapesp.br/14018/portaria-pr-no-35-texto-compila</u> <u>do</u>

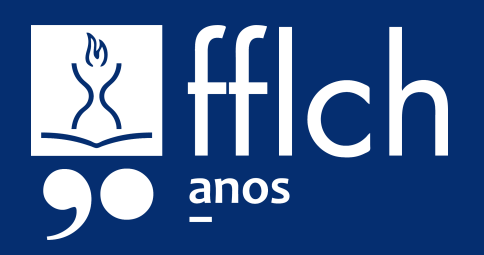

## Os documentos fiscais das despesas deverão ser emitidos no nome do Outorgado.

O local de entrega e de cobrança deve ser o endereço da instituição-sede do processo. Na impossibilidade de atender a essa orientação, envie um Converse com a FAPESP registrando a situação.

## Os **fornecedores** devem ser idôneos e estar em dia com suas responsabilidades fiscais.

A FAPESP também solicita que a escolha de um fornecedor seja justificada na Prestação de Contas. Todas as normas sobre escolha do fornecedor estão disponíveis no site da FAPESP: https://fapesp.br/normaspc#25 #dica: Para todos os fornecedores brasileiros, a Situação Cadastral é emitida pela Receita Federal. Além desta verificação, a documentação do fornecedor pode ser estadual (ICMS, para comércio de materiais) ou municipal (ISS, para prestadores de serviço). O próprio fornecedor poderá emitir ou informar sobre o acesso a essa documentação.

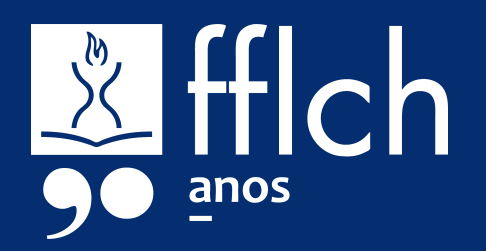

8

Ao prestar contas no sistema GIP, utilize o campo "Nome do Arquivo" para atribuir um **nome significativo e amigável**, que irá auxiliar a sua organização e a análise do auditor.

Exemplo de nome do arquivo: **NF 1234 EMPRESA**, indicando que é uma nota fiscal ("NF"), o número dela (substituir o "1234") e o nome do fornecedor.

**#dica:** No GIP, é necessário indicar que um dos documentos comprobatórios é o "documento principal" de cada despesa. Sugerimos indicar a nota fiscal ou equivalente.

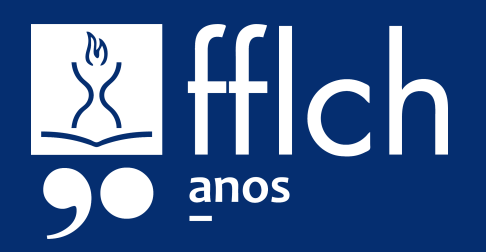

# SISTEMA GIP

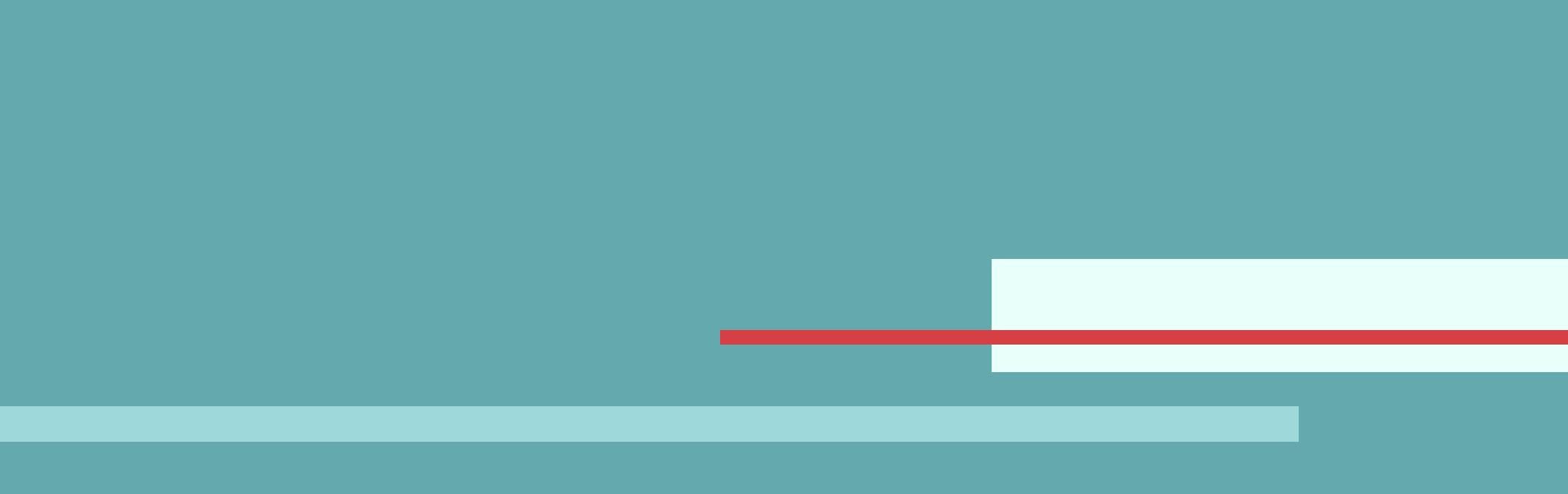

## Acesso ao Sistema GIP

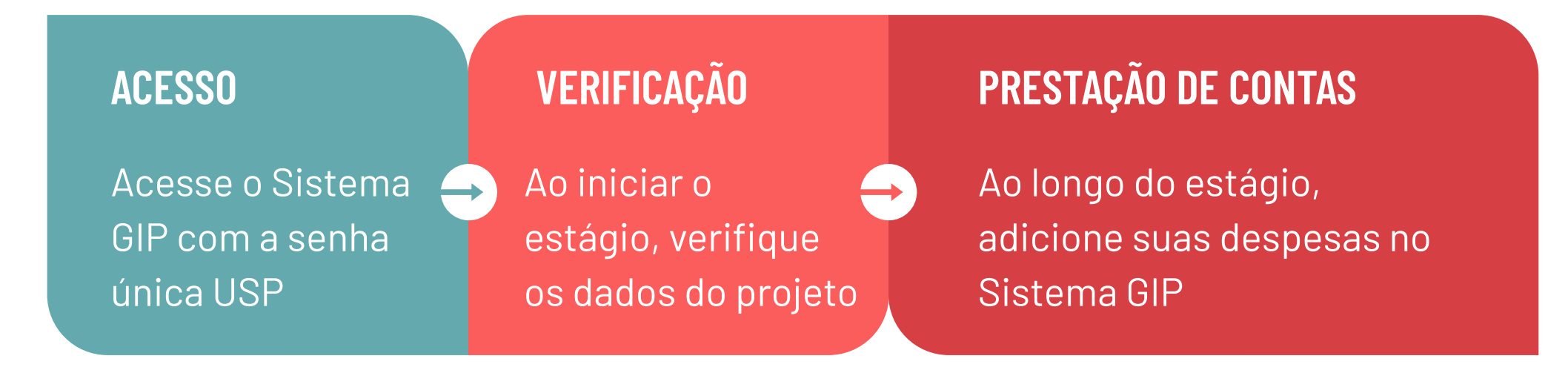

O Sistema GIP (Gestão da Informação de Projetos) é a ferramenta da USP para o gerenciamento de recursos de pesquisa provenientes de agências de fomento.

Para acessar o Sistema GIP, utilize seu número USP e senha única no site: <u>https://uspdigital.usp.br/gpusp</u>

| TSP            | Universidade de São Paulo<br>Brasil |
|----------------|-------------------------------------|
| Acesso Público | Login                               |
| Sistemas USP   | Usuário:                            |

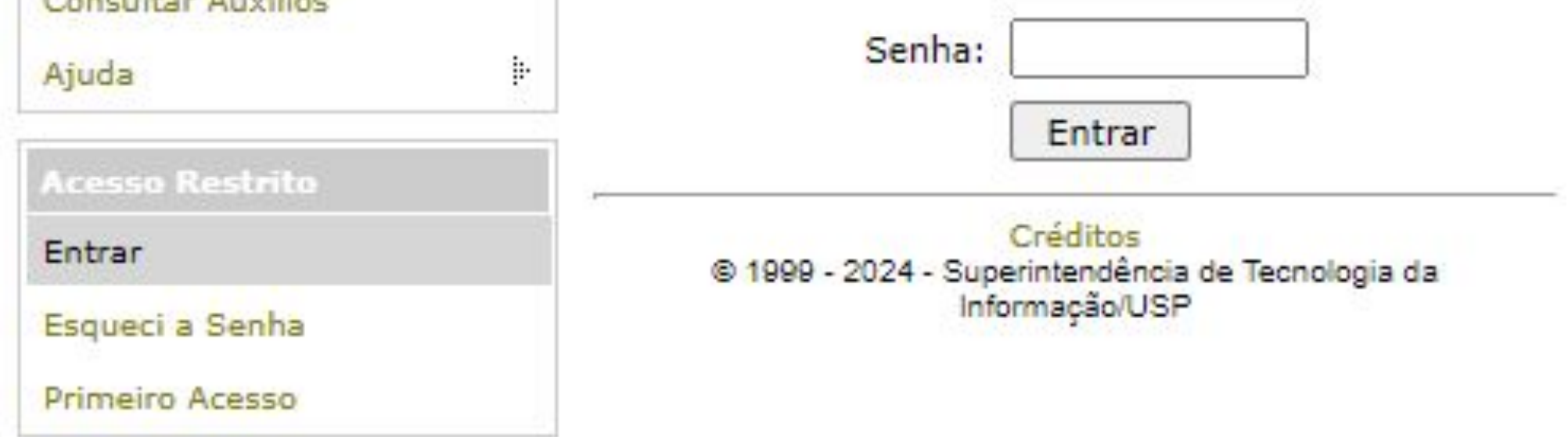

#lembrete: Se você não possui senha única USP, utilize a opção "Primeiro Acesso". Em caso de dúvidas sobre seu número USP, procure o Serviço de Alunos (graduação), a secretaria do seu Departamento (pós-graduação) ou a Comissão de Pesquisa (pesquisadores/pós-doc).

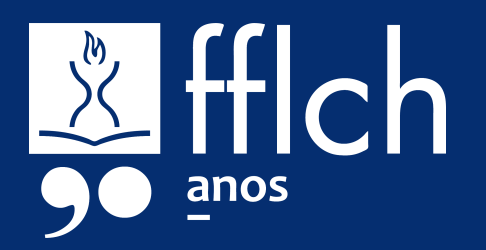

# Verificação do auxílio

Se você recebeu um auxílio de pesquisa como uma bolsa no país (Iniciação Científica, Pós-Graduação e Pós-Doutorado), verifique no GIP se ele já consta entre os seus auxílios:

|                    | TUI0.00                     | -  |
|--------------------|-----------------------------|----|
| Projetos           | Auxílios                    | 1  |
| Controle de Saldos | Gerências de Auxílios       |    |
| Relatórios         | Prestações de Contas        | le |
| Patrimônio         | Aprovar Prestação de Contas | lo |
|                    | Reservas                    | :e |
|                    | Pagamentos                  | lc |
|                    | Compromissos em Atraso      | lo |
|                    |                             |    |

Menu: Projetos > Auxílios.

Na aba "Buscar" digite seu Nº USP no campo "Outorgado" e clique no botão "Buscar".

| enciamento de                                          | Auxílios                                                  |  |
|--------------------------------------------------------|-----------------------------------------------------------|--|
| eerie Auvilie                                          |                                                           |  |
| serir Auxilio                                          |                                                           |  |
| uscar Auxí                                             | lio                                                       |  |
| Código do<br>Auxílio:                                  | 2                                                         |  |
| Título do<br>Auxílio ou<br>Processo do<br>Financiador: |                                                           |  |
| Instituição:                                           | Faculdade de Filosofia, Letras e Ciências Humanas (FFLCH) |  |
| Departamento:                                          | - todos -                                                 |  |
| Outorgado:                                             | Digite o número USP ou o nome da pessoa para localizar    |  |
| Financiador:                                           | - todos -                                                 |  |
| Modalidade:                                            | - todos -                                                 |  |
| Vigência:                                              | - todos - 🗸 🖉 a                                           |  |
| Status:                                                | Todos, inclusive os cancelados                            |  |
| Gerência:                                              | - Todos -                                                 |  |
|                                                        | Bolsas o auxílios                                         |  |

Créditos | Fale conosco

#lembrete: É necessário que o bolsista esteja não apenas cadastrado
 no GIP, mas também vinculado à FFLCH. Caso na aba "Instituição" não conste nenhum vínculo, entre em contato com o Escritório de Apoio Institucional ao Pesquisador (eaipfflch@usp.br).

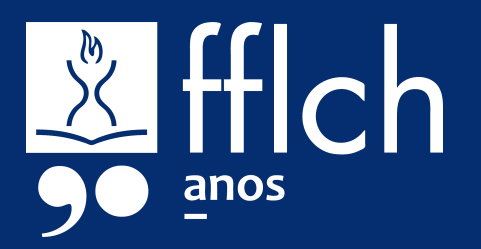

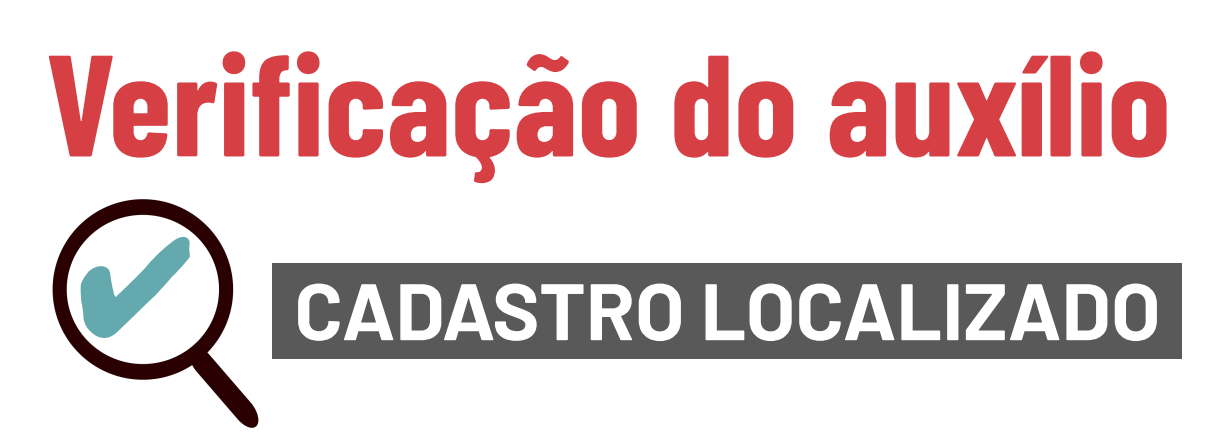

Se o auxílio foi localizado, clique duas vezes sobre a linha referente a esse auxílio para abrir. Na aba "Auxílio", clique no botão superior "Consultar SAGE/Atualizar dados".

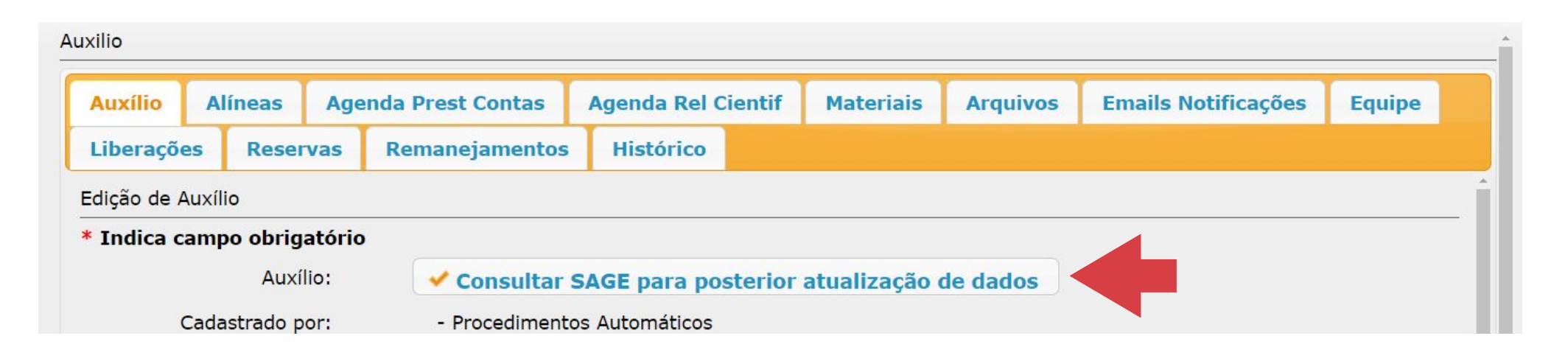

Em seguida, verifique os dados em relação ao seu Termo de Outorga, e corrija a informação no GIP se houver informações divergentes. Dê especial atenção às abas:

- Alíneas
- Agenda Prest. Contas

#dica: As informações cadastradas no auxílio devem ser idênticas
 àquelas disponibilizadas na Outorga. Quando estiver verificando ou corrigindo os dados do auxílio no Sistema GIP, consulte o processo no SAGe: Menu: Mais Informações > Compromissos.

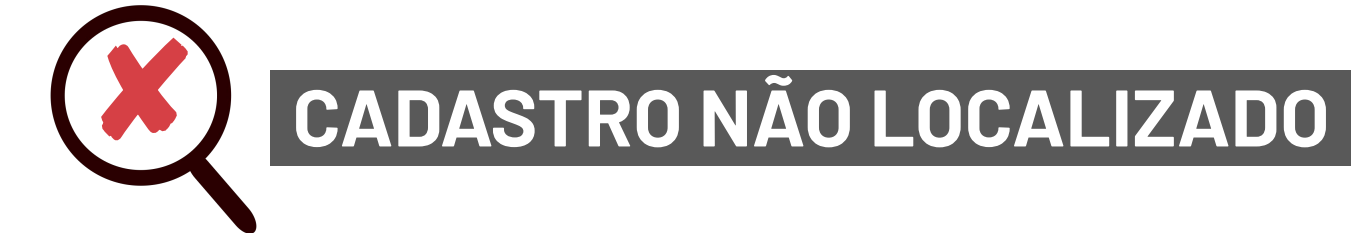

Se a bolsa não estiver listada nos auxílios em seu nome, entre em contato com o Escritório de Apoio ao Pesquisador pelo email eaipfflch@usp.br, informando seu número USP e o número do projeto. Após a inclusão, faça conferência de dados entre o sistema GIP e o Termo de Outorga.

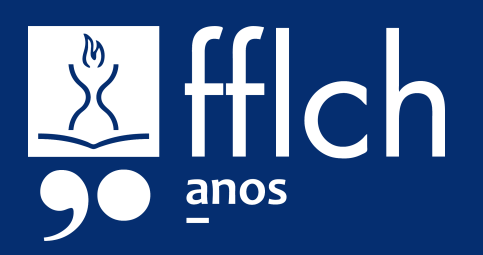

Após a verificação do auxílio, é possível dar início à Prestação de Contas (PC). Para bolsistas, recomendamos a **Prestação de Contas Simplificada**.

| Prestação de Contas           | Simplificada (FAPESP)                                                     |                                                      |                                                 |           |
|-------------------------------|---------------------------------------------------------------------------|------------------------------------------------------|-------------------------------------------------|-----------|
| Informe o número do processo: | VOK Informe a PC:<br>Projeto:<br>Projeto:<br>Passo 1 - Liberaçõe<br>Perío | rme a PC: Antes de<br>odo está de acordo             | ▪<br>iniciar, confirme se<br>com a agenda do SA | o<br>4Ge. |
| Тіро                          | Data                                                                      |                                                      | Valor                                           |           |
| Passo 1 – Lik<br>movimentaç   | p <b>erações e Devoluções</b><br>ções de recursos efetu                   | <b>s Realizadas:</b> Área p<br>adas ao longo da bo   | oara cadastro das<br>olsa.                      |           |
|                               | Passo 2<br>+ Incluir                                                      | - Pagamentos Realizados<br>/ Ver / Alterar – Excluir |                                                 |           |
| Tipo de Despesa               | Data Valor Tipo Documento                                                 | o Documento                                          | Alínea                                          | Ø         |
| Passo 2 – Pa<br>realizados n  | <b>agamentos Realizados</b><br>o período, juntamente                      | : Área para cadastr<br>com a relação dos o           | o dos pagamentos<br>documentos                  |           |

| Passo 3 – Resumo:                                         |                                                             | unio                    |         |
|-----------------------------------------------------------|-------------------------------------------------------------|-------------------------|---------|
| Exibe o resumo dos                                        | lizados por tipo de despesa: Totais                         | de movimentações regist | tradas: |
|                                                           | Material Permanente: 0,00                                   | Liberações:             | 0,00    |
| valores registrados nos                                   | Serviços de Terceiros: 0.00                                 | Reembolsos:             | 0.00    |
|                                                           | espesas com Transporte: 0,00                                | Complementos:           | 0,00    |
| passos 1 e 2, e calcula                                   | 1anutenção e/ou Diárias: 0,00                               | Pagamentos:             | 0,00    |
| Ser necessárias.                                          |                                                             |                         |         |
| , não obrigatório, a ser incluído no documento PDF da pro | Passo 4 - Geração<br>estação de contas: Escolher arquivo Ne | e Envio                 | 2       |
| nento PDF da prestação de contas a ser enviada (aplicáve  | el também quando não houver gastos):                        | Gerar documento PDF     |         |
|                                                           | • • • • •                                                   | • ~ • • • • • • • • •   |         |

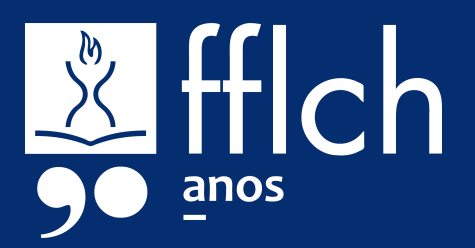

### Passo 1 – Liberações e Devoluções Realizadas

- 1. Clique no botão "+ Incluir"
- Selecione o tipo (Liberação ou Devolução) e informe a data e o valor. Liberação: informe a data e valor da solicitação Devolução: informe a data e valor, e se foi feito depósito ou transferência bancária para a FAPESP (dados bancários).

|                                                                            | Inclusão de Liberação ou Devolução 🛛 🗙          |
|----------------------------------------------------------------------------|-------------------------------------------------|
| Passo 1 - Liberações e Devoluções Realizadas (confo<br>+ Incluir – Excluir | Tipo: * Liberação ➤<br>Data: *<br>Valor: * 0,00 |
|                                                                            |                                                 |
|                                                                            | Salvar Fechar                                   |

#lembrete: Verifique as datas e valores no extrato da conta bancária na qual você recebeu as liberações.

### Passo 2 – Pagamentos Realizados

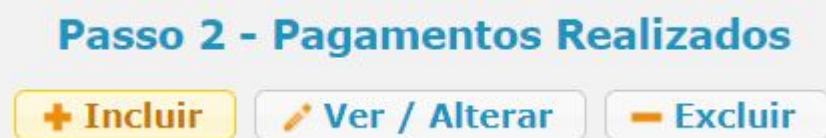

1. Clique no botão "+ Incluir"

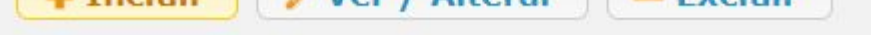

- 2. Preencha todos os campos do pagamento e clique em "Salvar".
  - a. Alínea
  - b. Tipo de Despesa
  - c. Tipo de Documento Fiscal
  - d. Data do Documento Fiscal
  - e. Número do Documento Fiscal\*
  - f. Valor

Observações:

- Utilize os dados exatos do documento fiscal relacionado ao pagamento.
- Caso o documento não tenha número, preencher: "Sem número".

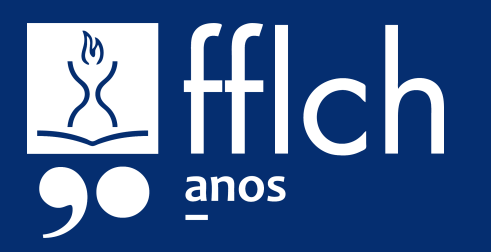

#### Passo 2 – Pagamentos Realizados (cont.)

3. Para inserir a documentação comprobatória da despesa, selecione a linha do pagamento e clique no botão "Ver/Alterar". É possível incluir mais de um documento por pagamento. Lembre-se de utilizar o campo "Nome do Arquivo" para atribuir um nome que irá auxiliar a sua organização e a análise do auditor.

|                       |             |   | Documento | Anneu |  |
|-----------------------|-------------|---|-----------|-------|--|
|                       |             |   |           |       |  |
|                       |             |   |           |       |  |
|                       |             |   |           |       |  |
|                       |             |   |           |       |  |
|                       |             |   |           |       |  |
| clusão / Alteração de | e Pagamento |   |           |       |  |
|                       |             |   |           |       |  |
| Tipo da Des           | spesa: *    |   | ~         |       |  |
| Fina da Dagumanta F   | Ficcole *   |   |           |       |  |
| ripo de Documento r   |             | - | •         |       |  |
| Data do Doc F         | Fiscal: *   |   |           |       |  |
| Número do Doc F       | Fiscal: *   |   |           |       |  |
| Numero do Doci        |             |   |           |       |  |
|                       | 1           |   |           |       |  |
|                       | Valor: *    |   |           |       |  |

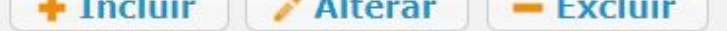

| Inserir Arquivo                                          |                                                                                                    |
|----------------------------------------------------------|----------------------------------------------------------------------------------------------------|
| Arquivos associados ao pagamento                         |                                                                                                    |
| Pagamento Associado:                                     |                                                                                                    |
| Arquivo (PDF máx 2MB):                                   | Escolher arquivo Nenhum arquivo escolhido                                                             |
| Nome do Arquivo (que aparecerá no sumário do PDF da PC): | Deixe vazio para assumir o nome do próprio arquivo I                                                  |
| Ordem de apresentação no PDF da PC:                      | Deixe vazio para assumir a próxima da lista                                                           |
| Trata-se do arquivo principal do pagamento?:             | 🗌 (geralmente o próprio documento fiscal)                                                             |
|                                                          | Obs.: Um dos anexos (Nota Fiscal ou equivalente)<br>deve ser identificado como "documento principal". |

**#dica:** Esta cartilha traz informações mais detalhadas sobre os comprovantes necessários para tipos recorrentes de despesas.

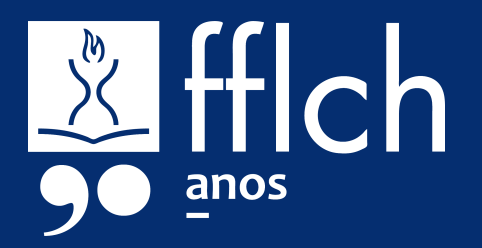

### Passo 3 – Resumo

Nesta área, o sistema calcula os valores informados nos passos 1 (direita) e 2 (esquerda), indicando se há necessidade de devolução ou de complemento. Siga a orientação do sistema de modo que o total de pagamentos seja igual ao total de recursos.

#dica: Clique no botão "Salvar dados do resumo acima" a cada alteração 💆 que você fizer neste passo.

#### Passo 4 – Geração e envio

Após a finalização dos três passos anteriores, é possível anexar documentos adicionais, como os termos de doação para Livros ou Equipamentos adquiridos com a Reserva Técnica. Utilize o botão "Escolher arquivo" para anexar.

Obs.: Se houver necessidade de anexar documentos adicionais neste Passo 4, lembre-se de fazer o envio antes de Gerar o documento final em PDF.

- Com a prestação de contas finalizada, utilize o botão "Gerar documento 1. PDF" para a emissão da prestação de contas. Dependendo do tráfego no sistema, a emissão pode demorar alguns minutos, ou algumas horas. Aguarde o recebimento de notificação por email.
- Verifique o PDF gerado e, caso esteja tudo certo, faça o envio utilizando o 2. botão "Solicitar aprovação do outorgado/orientador".

**Importante:** a prestação de contas somente será enviada à FAPESP após a aprovação no sistema GIP pelo orientador ou supervisor do projeto de pesquisa, que é notificado por email. Acompanhe o andamento em sistema e procure seu orientador ou supervisor, se necessário.

- Prestação de contas aprovada pelo orientador: o orientador faz o а. envio à FAPESP. Importante: diligências do auditor da FAPESP serão enviadas para o seu email, e deverão ser encaminhadas no SAGE.
- Prestação de contas reprovada pelo orientador: faça os ajustes b. solicitados e submeta a PC novamente ao orientador.
- A aprovação da prestação de contas poderá ser consultada no sistema 3. SAGE da FAPESP.

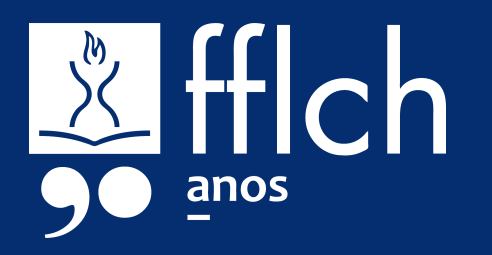

# ALÍNEAS E DESPESAS

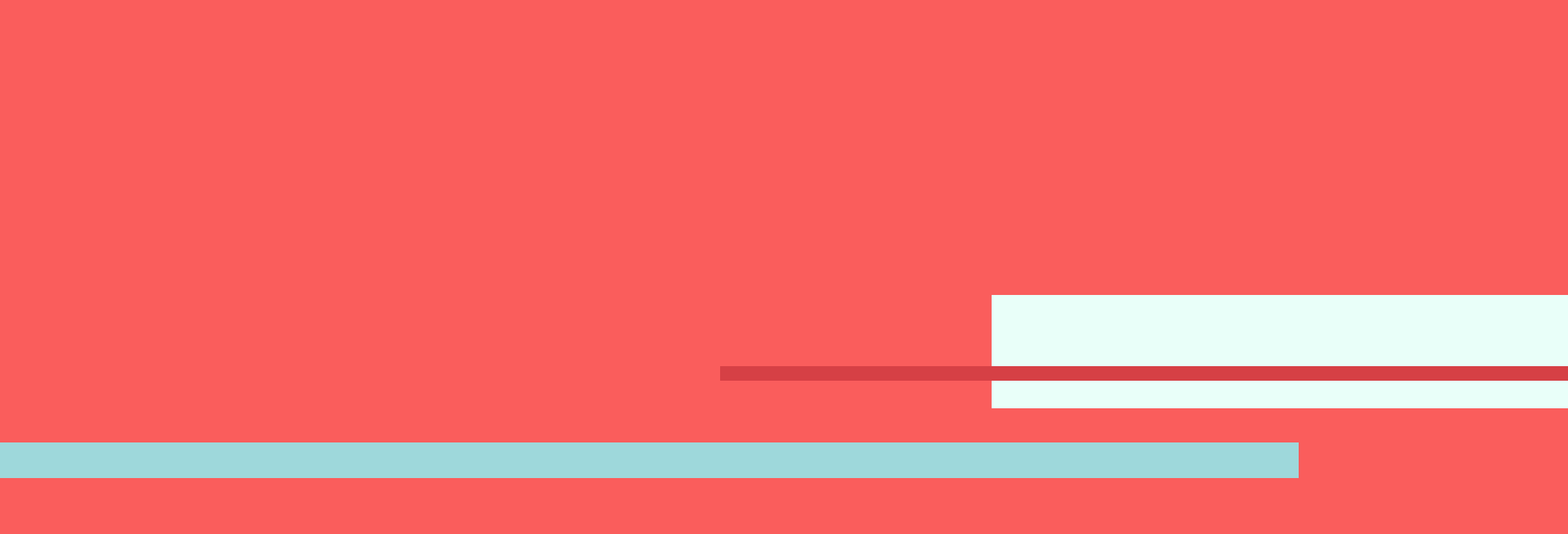

# Visão geral

| Nome                  | O que é                                                                                                    | Prestação de<br>contas (PC)                                                                                 |
|-----------------------|----------------------------------------------------------------------------------------------------|----------------------------------------------------------------------------------------------------|
| Mensalidade           | Pagamento mensal<br>recebido durante a<br>vigência da bolsa.<br>Liberação: Mensal<br>Pagamento: conta no<br>Banco do Brasil                                   | Não.                                                                                                    |
| Auxílio<br>instalação | Ajuda de custo para<br>despesas de<br>instalação e<br>transporte de<br>bolsistas que<br>precisem se mudar<br>para a cidade onde se<br>localiza a instituição- | Não.<br>Em caso de<br>despesas de<br>transporte, o<br>pagamento será<br>por reembolso.<br>O bolsista deverá |

-sede da pesquisa. Pode ser solicitado por bolsistas de Mestrado, Doutorado, Doutorado Direto, Pós-Doutorado e Jovem Pesquisador.

**Liberação:** Solicitação pelo SAGe-FAPESP **Pagamento:** Junto com a mensalidade (conta no Banco do Brasil) apresentar os comprovantes de despesas no momento da solicitação.

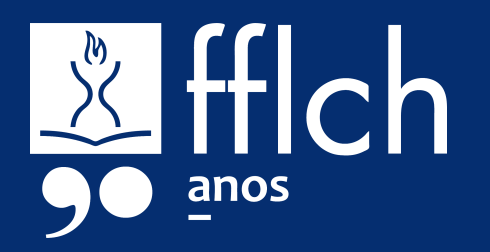

# Visão geral

| Nome               | O que é                                                                                                    | Prestação de<br>contas (PC)                                                                                                    |
|--------------------|----------------------------------------------------------------------------------------------------|----------------------------------------------------------------------------------------------------|
| Reserva<br>Técnica | Recurso para<br>aquisição de<br>materiais,<br>participação em<br>eventos (passagens,<br>diárias e inscrições) e<br>serviços referentes à<br>publicação de artigos.<br>Calculado como uma<br>porcentagem do valor<br>anual da bolsa. | É necessário<br>prestar contas,<br>apresentando<br>documentação<br>comprobatória.<br>Obs.1: para<br>aquisições com<br>valores superiores a<br>10 salários mínimos,<br>apresentar 3<br>orçamentos. |
|                    | Tabela de valores da RT:<br><u>https://fapesp.br/13861/r</u><br><u>eserva-tecnica-de-bolsas</u><br>Normas para uso da RT<br>(itopo financióvojo):                                                                                   | Obs. 2: Para<br>materiais<br>permanentes (como<br>equipamentos de                                                                                                    |

ILIAVE https://fapesp.br/rt

IDI

Liberação: Sistema SIAF-FAPESP Pagamento: conta no Banco do Brasil

informatica e livros), é obrigatório apresentar termo de doação à instituição no Passo 4 da prestação de contas do sistema GIP.

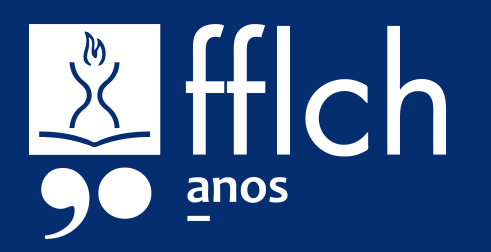

## Mensalidades

## O QUE É

Mensalidades são o pagamento mensal recebido pelo bolsista durante a vigência do projeto.

O valor para cada categoria (IC, MS, DR/DD e PD) pode ser consultado no site da FAPESP:

https://fapesp.br/valores

Não é feita prestação de contas das mensalidades recebidas.

#lembrete: O pagamento da mensalidade é feito pela FAPESP na

#### conta no Banco do Brasil do bolsista,

## **COMO USAR**

### LIBERAÇÃO

Mensal, após informar dados bancários

### CRÉDITO

Na conta corrente no Banco do Brasil

#### **PRESTAÇÃO DE CONTAS**

Não há apresentação de documentação comprobatória.

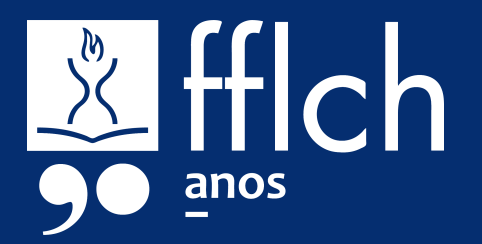

## Auxílio instalação

## O QUE É

Auxílio pontual que pode ser solicitado no momento do aceite por bolsistas de pós-graduação e de pós-doutorado vindos de cidades a pelo menos 50 km de distância da instituição-sede da pesquisa. O valor é de uma mensalidade adicional de bolsa.

Bolsistas vindos de distâncias superiores a 350 km podem também solicitar reembolso de despesas de transporte.

Informações: <u>https://fapesp.br/7771/auxilio-instalacao</u> É possível solicitar reembolso de despesas de transporte para bolsista, cônjuge e dependentes.

## **COMO USAR**

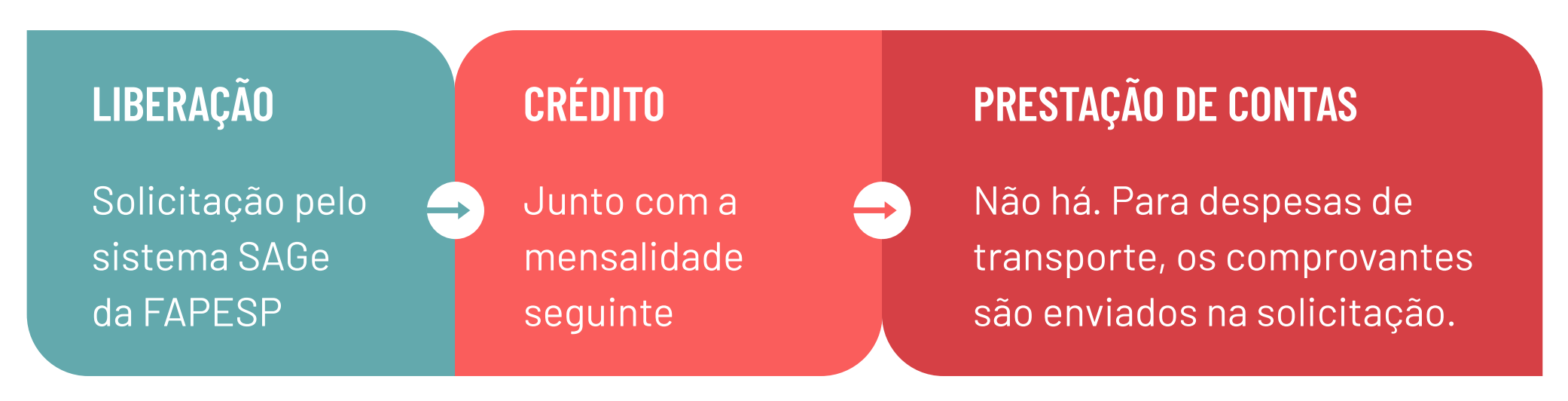

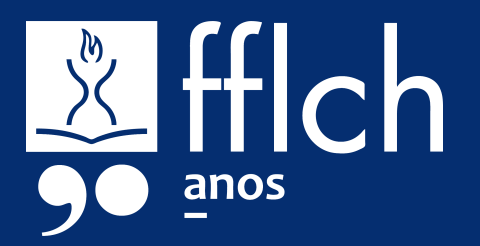

# **Reserva técnica (RT)**

## O QUE É

Recurso financeiro que pode ser usado para aquisição de materiais, participação em eventos (passagens, diárias e inscrições) e serviços de terceiros. A liberação de recursos deve ser solicitada pelo bolsista no sistema SIAF da FAPESP.

O valor da RT é calculado sobre o valor de manutenção anual, conforme a duração e categoria da bolsa. Tabela: <u>https://fapesp.br/13861/reserva-tecnica-de-bolsas</u>

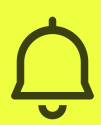

**#lembrete:** A disponibilização da reserva técnica é feita em parciais anuais, somadas ao saldo da parcial anterior (se houver).

## **COMO USAR**

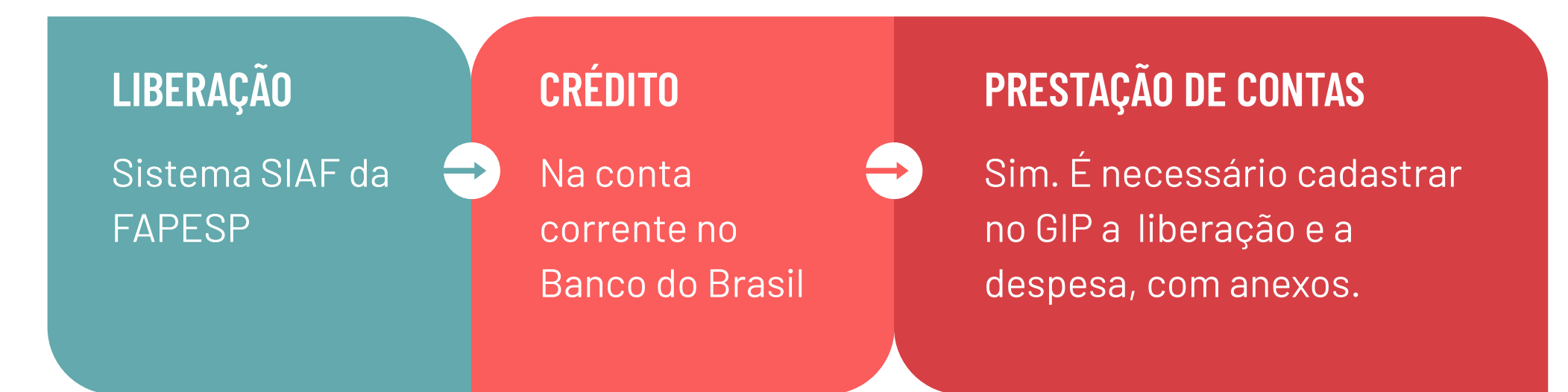

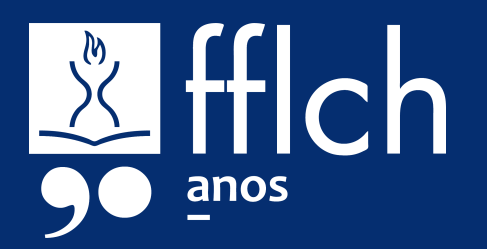

# CADASTRO DE DESPESAS

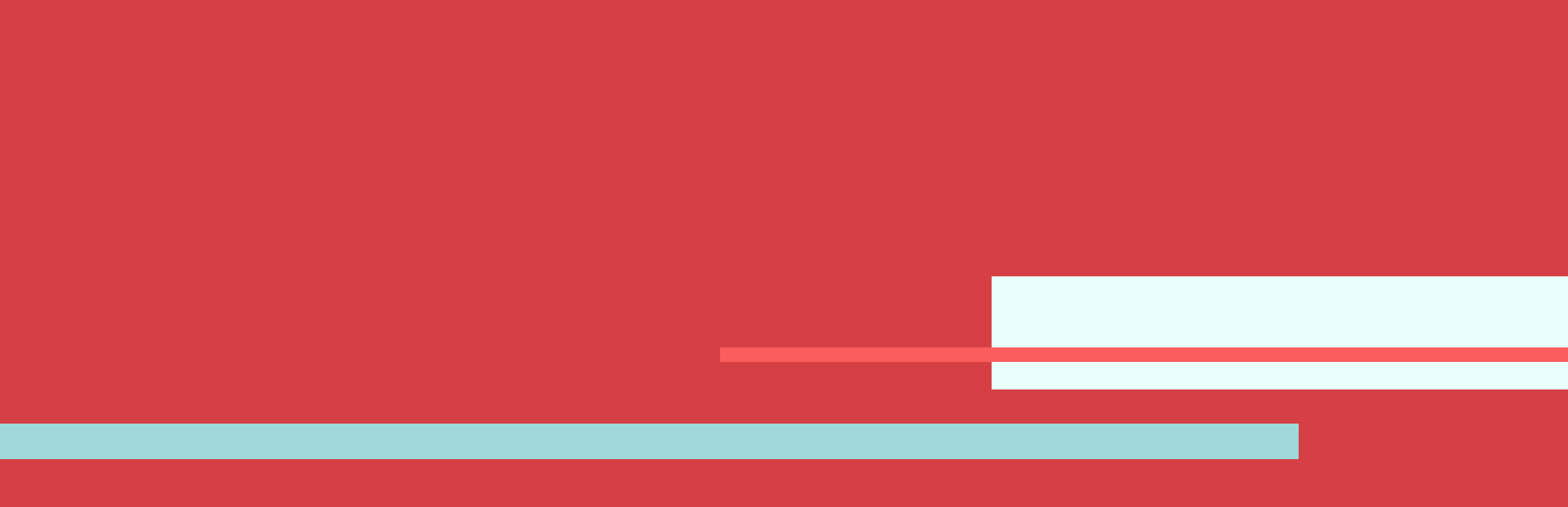

Acesse o sistema GIP > Projetos > Prestação de Contas (Simplificada) e inclua (+) a **Liberação do recurso**.

Q#dica

Para facilitar a prestação de contas, inicie o cadastro da despesa assim que fizer a contratação. A prestação de contas do sistema GIP poderá ser editada até a entrega.

<del>С</del>

Inclua (+) o **Pagamento realizado** referente à "Reserva Técnica", preenchendo os dados da despesa.

Anexe os comprovantes deste pagamento.

Consulte na sequência as listas dos comprovantes necessários para os principais tipos de despesas de RT.

3

2

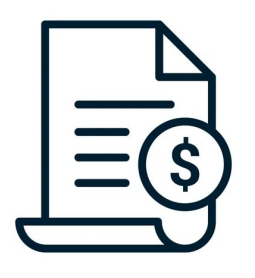

Obs.1: Lembre-se de sempre indicar um dos anexos como "documento principal" (ex: nota fiscal). Obs.2: Despesas com valores superiores a 10 salários mínimos exigem apresentação de 3 orçamentos.

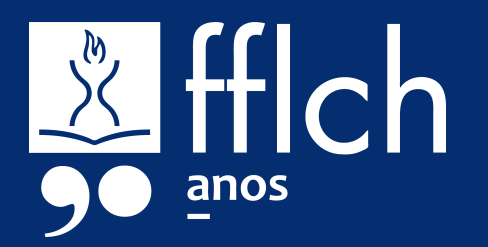

## PARTICIPAÇÃO EM EVENTOS

A participação em Reunião Científica ou Tecnológica pode ser financiada com recursos da RT quando o bolsista apresenta trabalho científico estritamente ligado ao projeto de pesquisa.

**#lembrete:** Não é autorizado o uso da RT para financiar a apresentação de trabalho do mesmo conteúdo em mais de uma reunião. A comprovação da apresentação de trabalho não é feita na PC, mas o trabalho deverá constar no **Relatório Científico**.

| Despesa                | Documentos Comprobatórios                        |
|------------------------|--------------------------------------------------|
| Passagem aérea ou      | • <b>Reserva</b> emitida pela companhia, em      |
| terrestre para o local | nome do outorgado, constando os dados            |
| do evento              | do voo e o valor cobrado (e-ticket)              |
| (Alínea: RT; Tipo:     | • Comprovante de <b>pagamento</b> (ex: fatura de |
| "Despesas com          | cartão de crédito ou comprovante de              |
| Transporte")           | pagamento do boleto)                             |
|                        | • Cartão de <b>embarque</b> (todos os trechos)   |
|                        | Oll Certificado de <b>participação</b> (com      |

|                                                                                          | datas)                                                                                                    |
|------------------------------------------------------------------------------------------|----------------------------------------------------------------------------------------------------|
| Permanência no local<br>do evento<br>(Alínea: RT; Tipo:<br>"Manutenção e/ou<br>diárias") | <ul> <li>Recibo assinado (Modelo 3)<br/>Modelos: <u>https://fapesp.br/normaspc#6</u><br/>Obs.: 0 total de diárias deve corresponder aos pernoites<br/>compreendidos no período do evento; é possível incluir<br/>dia adicional para chegada na véspera OU partida no dia<br/>seguinte ao encerramento.</li> <li>Cartão de embarque (todos os trechos)<br/>OU Certificado de participação (com<br/>datas)</li> </ul> |
| <b>Taxa de inscrição</b><br>(Alínea: RT; Tipo:<br>"Serviço de Terceiros")                | <ul> <li>Recibo emitido pela organização,<br/>constando valor e efetivação da inscrição</li> <li>Comprovante de pagamento</li> </ul>                                                                                                    |

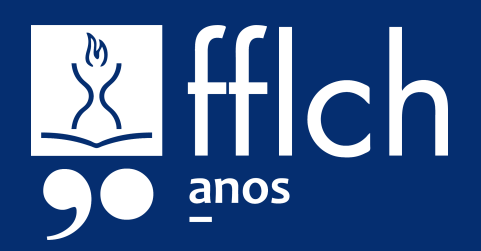

## MATERIAIS PERMANENTES: EQUIPAMENTOS E LIVROS

São considerados material permanente itens cuja duração é superior a dois anos, como, por exemplo, equipamentos, material bibliográfico, semoventes e mobiliário, entre outros.

Documentos comprobatórios:

- Nota fiscal ou invoice do material, em nome do outorgado, com descrição e valor do material, e constando o número do projeto nas observações.
- Comprovante de pagamento (ex: fatura de cartão de crédito, recibo de quitação ou comprovante de pagamento de boleto)

#lembrete: Será necessário encaminhar o Termo de Doação do equipamento na Prestação de Contas do GIP. É recomendável iniciar este procedimento com antecedência, para não atrasar a PC. O Termo (assinado pela Diretoria) deverá ser anexado no "Passo 4 – Geração e Envio", antes de gerar o documento final da prestação de contas em PDF.

#### Doação

- 1. Faça a entrega do material:
  - a. Equipamentos: faça a entrega do material para seu Departamento e solicite o Recibo de Entrega.
  - b. Livros: agende a doação com a Biblioteca Florestan Fernandes. Contatos: saifflch@usp.br / (11) 3091-0364 / (11) 3091-4502. Informações:

https://biblioteca.fflch.usp.br/doacoeseaguisicoes

Envie para a Seção de Patrimônio da FFLCH (email: 2. patrimfflch@usp.br) o documento fiscal da aquisição, o Recibo da Entrega, e o Termo de Doação preenchido e assinado (modelo: <u>https://fapesp.br/normaspc</u>).

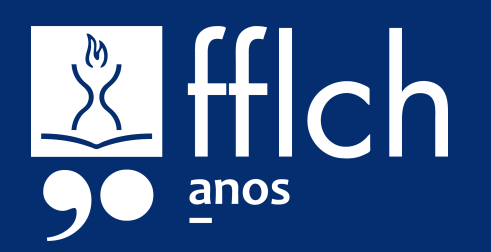

## MATERIAIS DE CONSUMO

São considerados material de consumo itens cuja duração é limitada a curto espaço de tempo, como, por exemplo, reagentes, produtos químicos, medicamentos, gêneros alimentícios, vidrarias, utensílios de laboratório, entre outros.

Documentos comprobatórios:

- Nota fiscal ou invoice do material, em nome do outorgado, com descrição e valor do material, e constando o número do projeto nas observações.
- Comprovante de pagamento/quitação (ex: fatura de cartão de crédito, recibo de quitação ou comprovante de pagamento de boleto)

## SERVIÇOS DE TERCEIROS: PUBLICAÇÕES

A RT pode ser usada para despesas relacionadas à publicação de artigos em periódicos internacionais com seletiva política editorial, como taxas de publicação, revisão e tradução do texto. **Importante:** o bolsista deve ser autor ou coautor (nesses casos, o pagamento deve ser proporcional à fração de coautores do estado de São Paulo). O artigo deve ser resultante do projeto financiado.

Documentos comprobatórios:

- Carta de aceite da publicação
- Nota fiscal, invoice ou outro comprovante de cobrança do serviço
- Comprovante de quitação/pagamento (ex: fatura de cartão de crédito, recibo de quitação ou comprovante de pagamento de boleto)

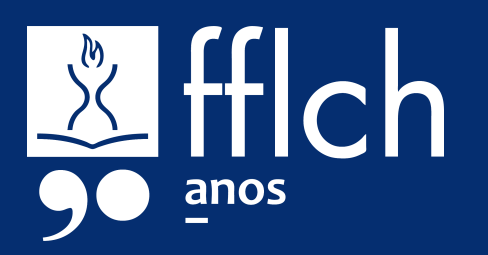

## 1. Complementos e reembolso: o que fazer quando o recurso financeiro é insuficiente para a despesa?

O cadastro de pagamentos na PC deve ser condizente com os recursos disponíveis. Se os valores liberados forem insuficientes para as despesas efetuadas, e não for possível liberar mais recursos (porque a reserva está esgotada, ou porque a vigência da bolsa já está encerrada), será necessário cadastrar um complemento ou pedido de reembolso.

Importante: Este passo é válido somente para a última Prestação de Contas da bolsa. Se a sua bolsa ainda terá pelo menos mais um período de vigência, os valores deverão ser liberados e as despesas cadastradas na parcial seguinte.

- No Passo 3 Resumo, preencha o campo Valor do reembolso (é 1. feito o pedido, que poderá ou não ser autorizado pela FAPESP) ou Valor do complemento (em que não há pedido de reembolso para a FAPESP).
  - É possível solicitar Reembolso de parte do valor, e cadastrar um Complemento para o valor restante. O importante é que o total de pagamentos seja igual ao à soma de Liberações, Reembolsos e Complementos.
  - O próprio GIP informa o total que deve ser reembolsado e/ou complementado, de acordo com os pagamentos e liberações informados.
- 2. Em caso de Reembolso, preencha o campo de Justificativa e informe a alínea associada.

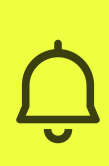

#lembrete: Clique no botão "Salvar dados do resumo acima" a cada alteração nos valores ou na Justificativa, ou o preenchimento não será salvo no sistema.

3. Verifique se o Passo 3 não apresenta mensagens de erro antes de gerar o PDF no Passo 4.

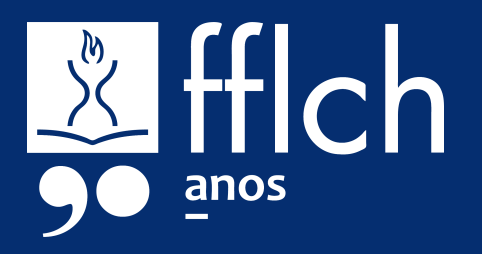

# 2. Devolução: o que fazer quando o total de liberações for superior ao total de despesas?

O Passo 3 – Resumo da prestação de contas simplificada do GIP totaliza as despesas de todas as alíneas e o total de recursos financeiros disponibilizados (somando liberações, reembolsos e complementos). Se o total de recursos disponibilizados for maior que o total de despesas, o outorgado deverá fazer a devolução do excedente para a FAPESP.

- Acesse o sistema GIP > Projetos > Prestação de Contas > Simplificada.
- 2. Após a inclusão de todas as liberações e pagamentos (Passos 1 e 2), verifique no Passo 3 se há recursos sem utilização.
- 3. Em caso afirmativo, proceda à devolução do valor excedente utilizando as instruções do site da FAPESP <a href="https://fapesp.br/10820/devolucao-de-recursos">https://fapesp.br/10820/devolucao-de-recursos</a>
- Após efetuar a devolução, cadastre a devolução no Passo 1 Liberações e Devoluções Realizadas, informando valor e data conforme os dados do depósito.

# **3. Estou sem saldo de Reserva Técnica. É possível solicitar mais recursos?**

O valor da Reserva Técnica é liberado anualmente durante a vigência do projeto. É possível solicitar para a FAPESP a antecipação de recursos da Reserva Técnica do seu próximo período, utilizando a funcionalidade "Solicitação de mudança" no sistema SAGe.

Importante: A autorização da antecipação dos recursos é a critério da FAPESP. Havendo antecipação, lembre-se de que você terá menos recursos disponíveis no período seguinte.

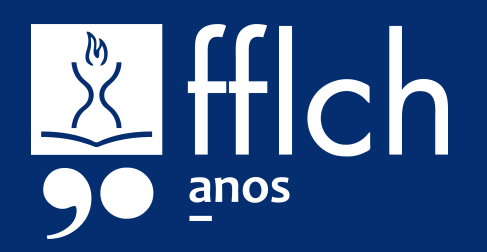

# 4. Como cadastrar despesas em alíneas diferentes de um mesmo documento fiscal?

Por orientação da FAPESP, notas fiscais referentes a materiais permanentes deveriam conter exclusivamente itens desta natureza. Se ocorrer de o fornecedor emitir uma única nota fiscal da compra com materiais permanentes (ex: uma impressora) e materiais de consumo (ex:toner), será necessário cadastrar as liberações (Passo 1) e os pagamentos (Passo 2) separadamente, por alínea, mas enviar o documento fiscal uma única vez.

- Acesse o sistema GIP > Projetos > Prestação de Contas > Simplificada.
- 2. Faça a inclusão de todas as liberações de recursos correspondentes a cada alínea (Passo 1).
- 3. Faça o cadastro do pagamento referente aos materiais permanentes (Passo 2), com todos os itens desta alínea que constem no documento fiscal. Faça também o envio do documento como anexo, e guarde o nome informado no campo "Número do Doc. Fiscal".
- 4. Em seguida, faça o cadastro do pagamento (Passo 2) referente aos materiais de consumo que constem no mesmo documento fiscal.

Informe o mesmo nome no campo "Número do Doc. Fiscal". Não é necessário enviar o documento fiscal novamente.

Importante:

- Todos os pagamentos referentes à mesma nota fiscal devem referenciar o mesmo documento fiscal anexado.
- A soma de todos os pagamentos referentes à mesma nota fiscal deve ser igual ao valor total do documento.
  - Havendo custos adicionais, como frete, distribua esse custo entre os itens de modo que a soma dos pagamentos seja igual ao valor total do documento fiscal.
- Faça sempre o cadastro de pagamento do material permanente antes do cadastro de pagamento do material de consumo.

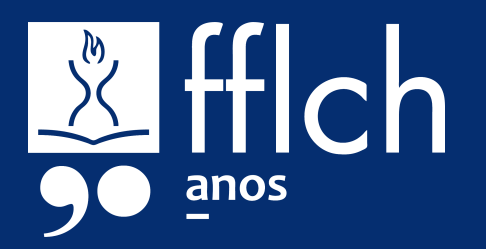

# 5. Como fica a bolsa no país se o(a) bolsista iniciar um estágio no exterior?

A sua bolsa FAPESP no Brasil poderá ser interrompida para participação em programa de pesquisa no exterior (incluindo doutorado sanduíche), com duração máxima de:

- Iniciação Científica: 4 meses
- Mestrado: 6 meses
- Doutorado, Doutorado Direto e Pós-Doutorado: 12 meses

#### Estágio no exterior sem auxílio FAPESP

O(a) orientador(a) ou supervisor(a) deverá encaminhar autorização à FAPESP, acompanhada de justificativa circunstanciada. Após aprovação pela FAPESP, o período da interrupção não será computado como parte da duração total da bolsa FAPESP.

#### Estágio no exterior com auxílio BEPE da FAPESP

No caso de Bolsa Estágio de Pesquisa no Exterior (BEPE), a interrupção da bolsa no Brasil é automática, a partir do início da vigência da BEPE. Já a reativação da bolsa no país deverá ser solicitada pelo(a) bolsista, por meio do sistema SAGe, 30 dias antes da

data prevista para o término da vigência da BEPE.

#### Prazos da prestação de contas

Acompanhe no SAGe a agenda de Compromissos referentes à sua bolsa regular, que deverá ser atualizada de acordo com o período da interrupção para o estágio de pesquisa no exterior. Quando a agenda de Compromissos estiver atualizada no SAGe, lembre-se de fazer a atualização no sistema GIP para as prestações de contas seguintes.

#lembrete: A BEPE é um processo FAPESP distinto da sua bolsa no
 Brasil. A prestação de contas da BEPE será feita também no GIP, mas dentro do respectivo projeto e conforme o prazo indicado na outorga.

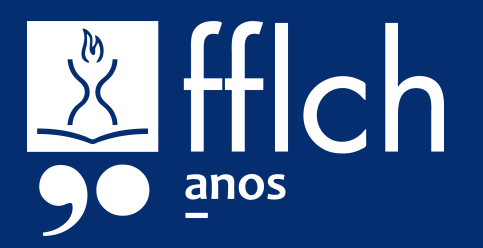

#### UNIVERSIDADE DE SÃO PAULO

Reitor: Carlos Gilberto Carlotti Junior Vice-Reitora: Maria Arminda do Nascimento Arruda

#### FACULDADE DE FILOSOFIA, LETRAS E CIÊNCIAS HUMANAS

Diretor: Paulo Martins Vice-Diretora: Ana Paula Torres Megiani

#### ESCRITÓRIO DE APOIO INSTITUCIONAL AO PESQUISADOR

Responsável: Nelson Alves Caetano Equipe: Cristiane Souza, Felipe de Assis Mello, Gabriel Palma,

#### Luciana Silveira, Vinicius Fernandes Chagas

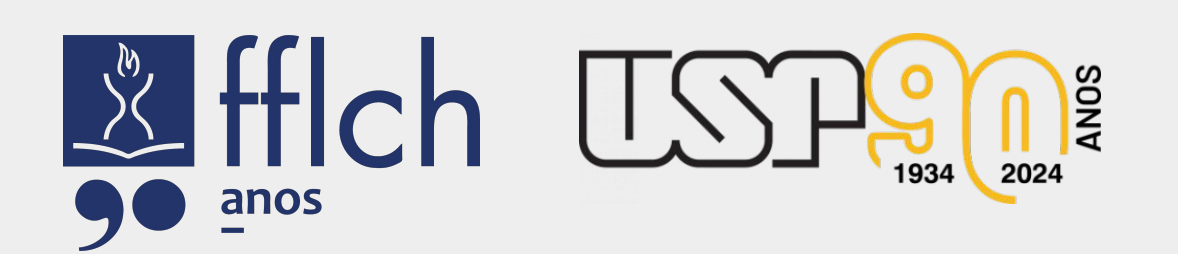